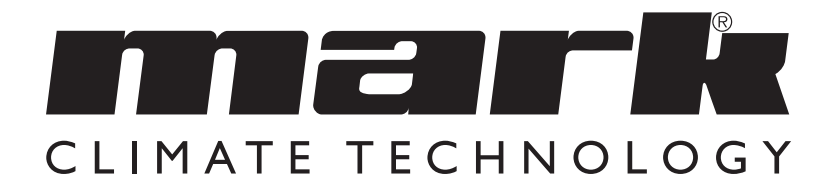

Manual tehnic RO

# MARK COMFORT LINE

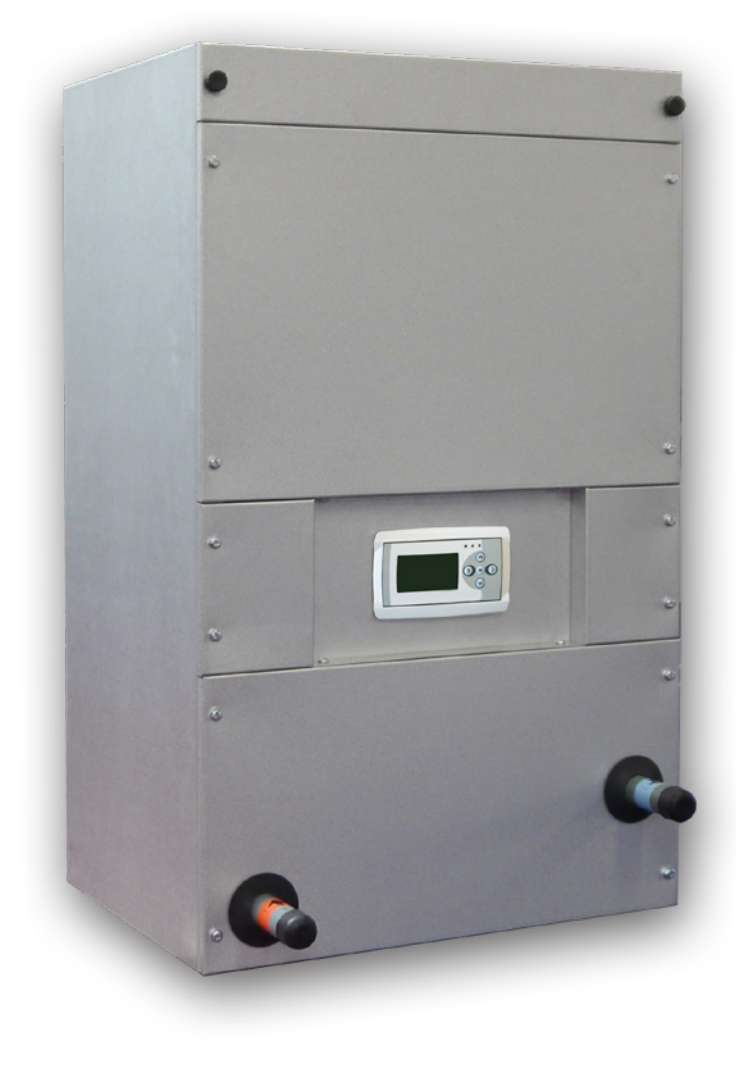

# Citiți acest document înainte de a instala încălzitorul

## **Avertisment**

Instalarea, setarea, modificarea, repararea sau întreținerea incorectă poate duce la daune materiale sau la răniri. Toate activitățile trebuie efectuate de către personal calificat, aprobat. Dacă dispozitivul nu este așezat conform instrucțiunilor, garanția va fi anulată. Acest aparat nu este destinat utilizării de către copii sau persoane cu un handicap fizic, senzorial sau mintal, sau care nu au experiența necesară, cu excepția cazurilor în care sunt supravegheate, sau au fost instruite să folosească aparatul, de către o persoană responsabilă cu siguranța lor. Copiii trebuie supravegheați, pentru a vă asigura că nu se joacă cu aparatul.

# I.0 Informații generale

### I.I Aplicație

Primul pas către un climat interior mai bun este utilizarea unui sistem de încălzire cu aer tip Comfort Line. Acest sistem se ocupă de aspirarea, filtrarea și (încălzirea) suflarea aerului din casă. Acest lucru permite ca toate camerele să fie încălzite rapid și confortabil. Spre deosebire de încălzirea cu calorifere, Comfort Line vă va aduce casa la temperatura dorită rapid și independent. Pe lângă locuințe, Comfort Line poate fi folosită și pentru construcții nerezidențiale (centre comerciale, birouri, școli etc.) Acest incalzitor este disponibilă în diferite versiuni. Comfort Line este un încălzitor de aer cu ardere indirectă care trebuie utilizat în combinație cu un sistem de încălzire centrală.

Echipamentul este potrivit pentru: Încălzire la temperatură joasă (LTV) < 55° C Încălzire centralizată Conventional 90°C - 70°C / 80°C - 60°C.

Se realizeaza economii semnificative de energie prin utilizarea ventilatoarelor DC de înaltă eficiență în Comfort Line (EC).

### Posibile schimbări

Producătorul se angajează să-și îmbunătățească constant produsele și își rezervă dreptul de a aduce modificări în specificații fără notificare prealabilă. Detaliile tehnice sunt considerate corecte, însă nu stau la baza unui contract de sau a unei garanții. Toate comenzile sunt acceptate în conformitate cu termenii standard ai condițiilor noastre de vânzare și livrare (disponibile la cerere).

Informatiile din acest document pot fi modificate fara notificare. Versiunea cea mai recenta a acestui manual este intotdeauna disponibila la adresa **www.markclimate.ro/downloads.** 

# 2.0 Informații tehnice

| Тір   | 90/70<br>TI0<br>(ECL) | 55/45<br>T10<br>(LTV) | Deplasarea<br>aerului | Curent<br>consumat | Dimensiuni     | Greutate | Racord<br>electric | Racord apa           | Numar<br>articol    |
|-------|-----------------------|-----------------------|-----------------------|--------------------|----------------|----------|--------------------|----------------------|---------------------|
|       | kW                    | kW                    | m³/h                  | A                  | L x I x h (mm) | kg       | V/F/Hz             | Inch (Filet<br>tata) |                     |
| 8-12  | 12,1                  | 6,7                   | 900                   | 0,8                | 945x570x442    | 48       | 230/1/50           | "                    | 5997120/<br>5997130 |
| 18-24 | 31,1                  | 17,6                  | 1800                  | 1,5                | 945x670x612    | 60       | 230/1/50           | ["                   | 5997121/<br>5997131 |
| 28    | 38,1                  | 21,5                  | 2380                  | 2,2                | 945x670x612    | 60       | 230/1/50           | ["                   | 5997122/<br>5997132 |
| 32    | 51,9                  | 29,4                  | 3740                  | 4,2                | 945x670x612    | 62       | 230/1/50           | "                    | 5997123/<br>5997133 |

# 3.0 Componente

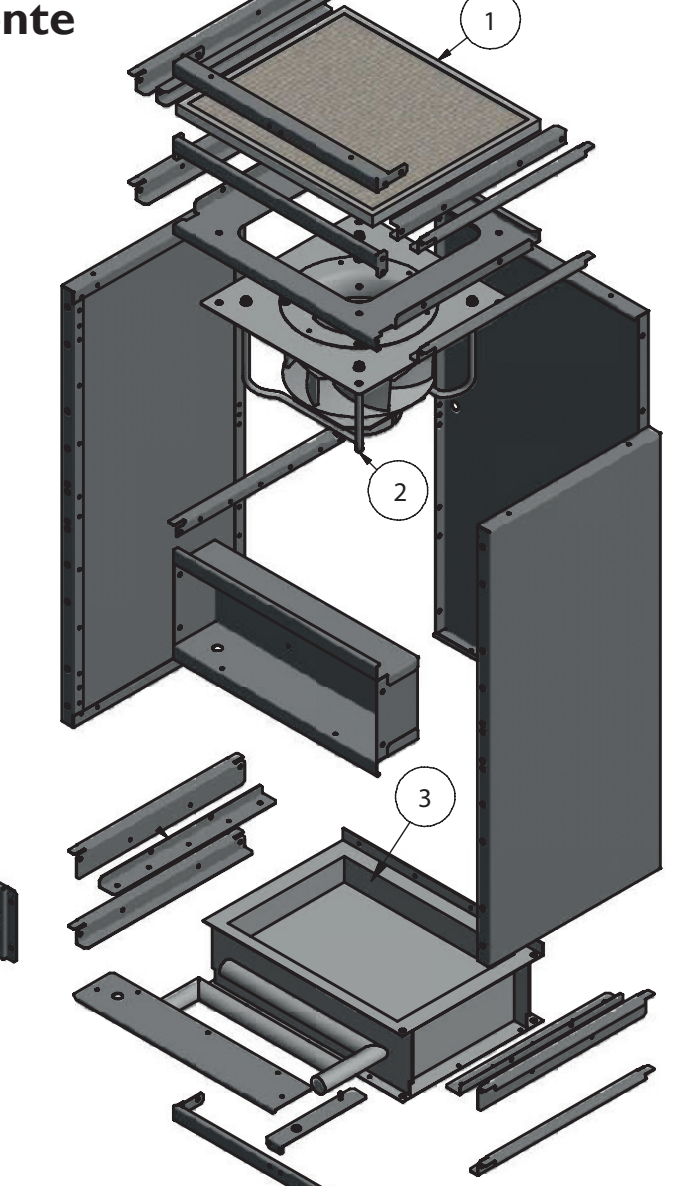

- I. Filtru
- 2. Ventilator
- 3. Schimbator de caldura
- 4. Controller

4

# 4.0 Instalarea

### 4.1 Instalare și reglementări conform cu :

- Articolele relevante din Decretul pentru constructii.
- Prevederi de siguranță pentru instalațiile de joasă tensiune
- Intructiunile de instalare din acest manul pentru Comfort Line.

### 4.2 Instalarea - Comfort Line

Confort Line trebuie să fie configurat astfel încât să fie accesibil pentru service și întreținere. Unitatile Confort Line trebuie amplasate pe o suprafață orizontală solidă și plană, fără vibrații. Plasați Comfort Line cât mai central posibil în raport cu conductele de aer și instalația de încălzire centrală. De asemenea, incaperea trebuie să fie ferită de îngheț. Schimbătorul de căldură trebuie să fie întotdeauna conectat în contracurent. Acest lucru este indicat și pentru Confort Line.

### 4.3 Conexiunea la reteaua de apa

La montarea conductelor de alimentare si refulare, racordurile de apă care ies din tronson trebuie împiedicate cand se realizeaza strangerea cuplajului de compresie sau a cuplajului filetat. Acest lucru este pentru a preveni răsucirea conexiunilor schimbătorului și, astfel, scurgerile.

### 4.4 Conectarea Confort Line la sursa de alimenatre

Confort Line este echipat cu un ștecher de rețea cu împământare de protecție și trebuie conectată la o sursă de alimentare de 230 V ~ 50 Hz , fuzibilă cu 16 A (T) slow-motion (vezi schema electrică). Dacă se utilizează un întrerupător automat, vă recomandăm o caracteristică K.

# 5.0 Controlere și setări

Fiecare Comfort Line este furnizat standard cu un controler. Acest controler user-friendly și ușor de utilizat asigură o funcționare perfectă și fără griji.

Fiecare controler este echipat cu un senzor de temperatură pe suprafața conductei. Ventilatorul COMFORT LINE crește sau scade viteza în funcție de temperatura apei.

Câteva caracteristici ale controlerului:

- Controler complet electronic, nu utilizați niciodată mai multă energie decât este necesar.
- Controler in functie de temperatură

Consultați următoarele pagini pentru funcționarea și setările controlerului:

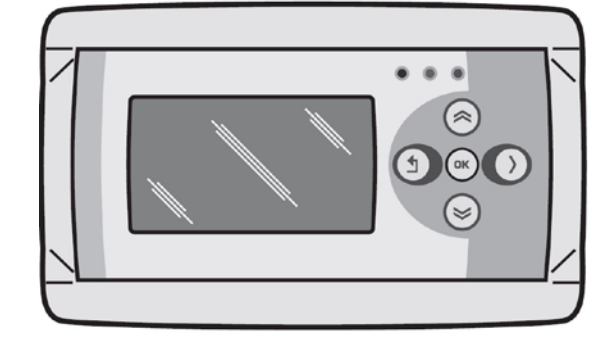

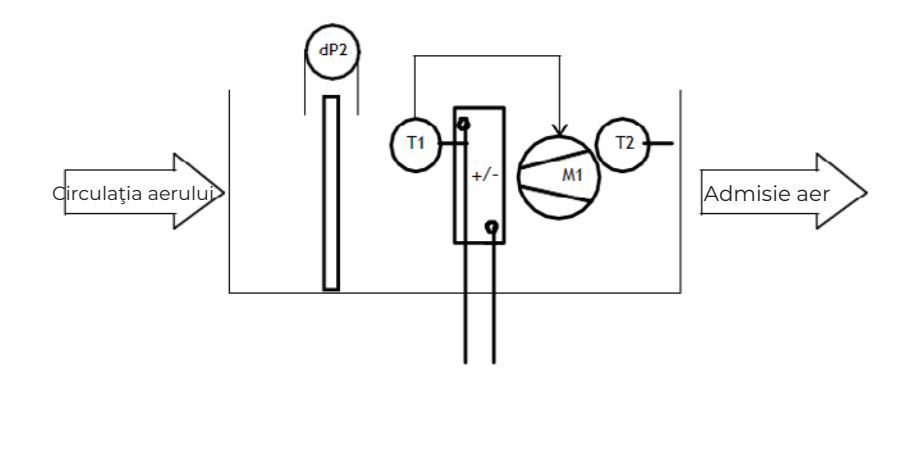

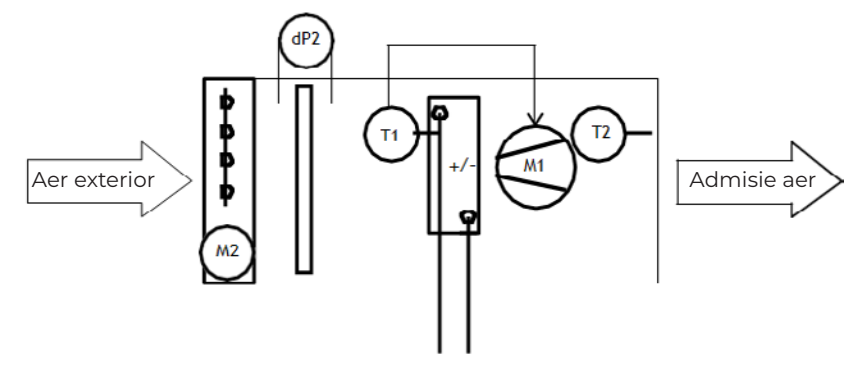

### Simbolism

- -dP2 Filtrarea poluarii în funcție de timp
- -TI Senzor de temperatură pentru controlul ventilației in functie de temperatură
- -T2 Opțional monitorizarea temperaturii de admisie
- -MI Ventilator
- -M2 Opțional valvă de aer exterior

### Posibilitati

Cu un controler al ventilației bazat pe temperatură, volumul de aer este măsurat prin intermediul temperaturii controlate TI.

Senzorul de temperatură TI poate fi montat în următoarele locuri:

-Pe distribuitorul unui bloc de încălzire,

-Sau pe distribuitorul unui bloc de răcire,

-Sau imediat după încălzirea electrică.

-Sau să fie agățat într-o cameră (nu în combinație cu încălzirea electrică).

Din motive de claritate, controlerul temperaturii camerei în sine nu este inclus în acest controler.

Sunt posibile diferite opțiuni și acestea vor fi descrise în continuare în acest document.

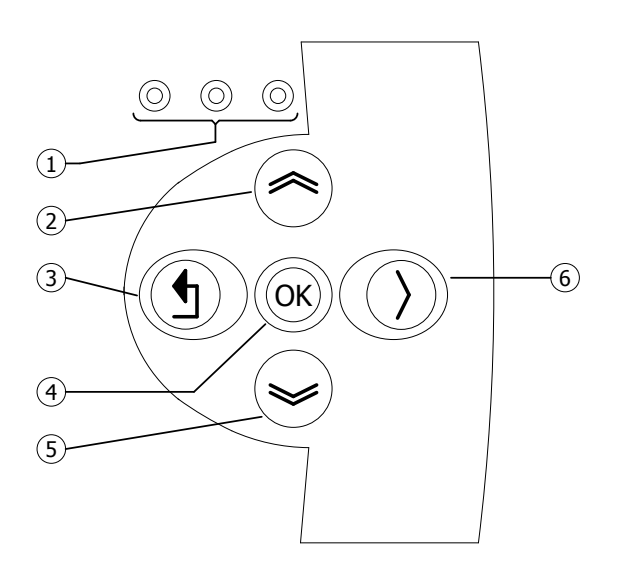

|   | • LED Roșu = defecțiune                                                                     |
|---|---------------------------------------------------------------------------------------------|
| I | • LED portocaliu = Filtru contaminat                                                        |
|   | • LED verde = în funcțiune                                                                  |
|   | • Derulați în sus                                                                           |
| 2 | • Reveniți la pagina anterioară                                                             |
| 2 | • Creșteți valoarea/modificați o setare                                                     |
|   | • Treci la următorul                                                                        |
|   | <ul> <li>leşiţi din pagina de meniu/reveniţi la meniul anterior</li> </ul>                  |
| 3 | • Mutați cursorul la stânga în modul de editare                                             |
|   | • (Apăsați și mențineți apăsat) leșiți din modul de editare fără a face nicio modificare    |
|   | • Treceți la următorul nivel/meniu/mod de editare (deschideți folderul, subdosarul, setarea |
| 4 | parametrilor)                                                                               |
| 4 | • Deschiderea si confirmarea setarii/setarii parametrilor.                                  |
|   | Confirmare modificare/setare                                                                |
|   | • Deruleaza in jos                                                                          |
| F | • Mergi la pagina următoare                                                                 |
| 5 | • Scădeți valoarea / Schimbați o setare                                                     |
|   | • Mergi la precedentul                                                                      |
| 6 | • Mutați cursorul la dreapta în modul de editare                                            |

# 5.3 Date tehnice senzor de temperatura

| • | Tipul | indicației | :TTS 10KC3 34 |  |
|---|-------|------------|---------------|--|
|   | N 1   |            |               |  |

| • | Numarul articolului | :06 29 057    |
|---|---------------------|---------------|
| • | Rezistor            | :NTC 10K 3977 |

|     | NICIO  | JK 37// |       |  |  |
|-----|--------|---------|-------|--|--|
| °C  | kΩ     | °C      | kΩ    |  |  |
| -10 | 55.329 | +50     | 3.602 |  |  |
| -5  | 42.327 | +55     | 2.986 |  |  |
| 0   | 32.650 | +60     | 2.488 |  |  |
| +10 | 19.902 | +65     | 2.083 |  |  |
| +15 | 15.710 | +70     | 1.752 |  |  |
| +20 | 12.491 | +80     | 1.256 |  |  |
| +25 | 10.000 | +85     | 1.071 |  |  |
| +30 | 8.055  | +90     | 0.917 |  |  |
| +35 | 6.532  | +95     | 0.787 |  |  |
| +45 | 4.368  | +100    | 0.679 |  |  |

### 5.4 Control cu computerul

Unitatea poate fi controlată de un computer sau de un laptop. Conectați computerul sau laptopul folosind o conexiune ethernet pe afișaj

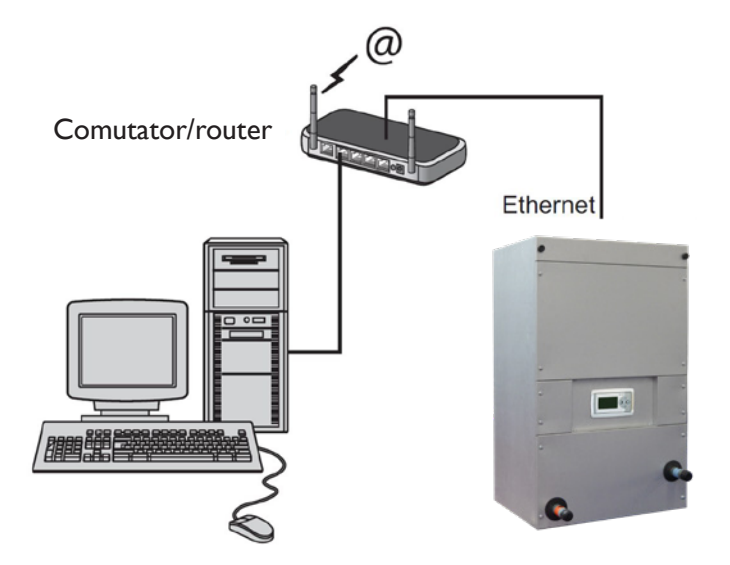

După ce ați realizat conexiunea, porniți browserul de internet<sup>\*</sup> și introduceți adresa IP. (Adresă implicită: 192.168.1.100)

Când sunteți conectat, va apărea un ecran de conectare. Introduceți numele de utilizator și parola.

Utilizator: UTILIZATOR Parola: 1000

Când datele de conectare au fost introduse corect, fila de stare/setări va apărea în browser. Limba dorită poate fi apoi selectată prin filele din partea de sus a ecranului sau meniul poate fi deschis pentru a afișa și schimba programul de timp pe ecran.

\* Producătorul recomandă Google Chrome sau Mozilla Firefox ca browser de internet.

### 5.5 Meniul utilizatorului

### 5.5.1 Status

| Status      |           |
|-------------|-----------|
| Mode<br>Fan | Climatize |
| Water temp. | 40 ° C    |
|             |           |
|             |           |
|             |           |

| - Modul            | : |
|--------------------|---|
| - Ventilator       | : |
| - Temperatura apei | : |

:

:

:

:

:

- Temperatura de intrare

# 5.5.2 Fan

- Ventila

- Rece

| Fan                       |                       |
|---------------------------|-----------------------|
| Mode<br>Ventilate<br>Cool | Off<br>030 %<br>050 % |
| - Stare                   | :                     |

| modul de operare curent           |
|-----------------------------------|
| viteza ventilatorului in procente |
| temperatura actuală a apei        |
| temperatura curentă de alimentare |

- Selectați modul de funcționare oprit aer condiționat sau ventilație
- poziția ventilatorului în timpul ventilației
- pozitia ventilatorului in timpul racirii (optional)

| Filter    |      |
|-----------|------|
| Changed   | No   |
| Change in | . 91 |
|           | days |
|           |      |
|           |      |
|           |      |

### 5.5.3 Filter

| - Schimbat   |  |
|--------------|--|
| - Schimba in |  |

Da (resetează timpul până la schimbarea filtrului) afișarea numărului de zile până când filtrul trebuie înlocuit

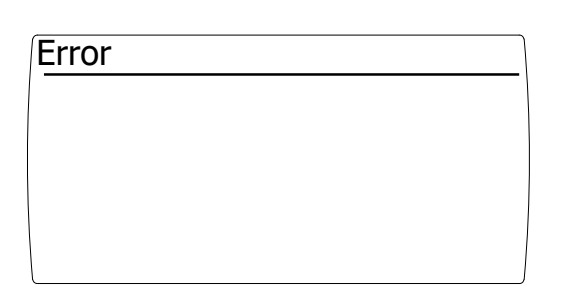

### 5.5.4 Error

- Dacă apare o eroare, aceasta va fi afișată pe acest ecran

RO

### 5.6 Operațiune

### 5.6.1 Off

Modul oprit este selectat selectând modul "oprit" din meniul de control "Ventilator".

- Ventilatorul este oprit

- Clapeta de aer exterior opțional se închide

### 5.6.2 Climatizați

Prin intermediul unui control al ventilației dependent de temperatură, volumul de aer este reglat în funcție de o temperatură măsurată (a apei). Controlul devine activ în timpul modului CLIMATIZARE.

Modul de climatizare este selectat prin selectarea modului "klimatize" din meniul de control "Ventilator".

Temperatura curentă (apă) poate fi citită în ecranul de stare.

### 5.6.3 Ventilare

Unitatea de tratare a aerului este echipată cu un sistem de ventilație reglabil continuu.

Modul de ventilație este selectat selectând modul "ventilație" din meniul de control "Ventilator".

Reglarea volumului de aer este posibilă prin introducerea vitezei în procente la "Ventilație". Confirmați acest lucru cu tasta <OK>.

### 5.6.4 Filtru murdar

Durata de viață a unui filtru depinde de mulți factori. În principiu, detectarea filtrului de murdărie este o notificare către utilizatorul final pentru a-l avertiza că filtrele trebuie înlocuite în curând din cauza calității climatului interior și, de asemenea, a consumului redus de energie.

Durata de viață a unui filtru depinde de:

- -Cantitatea de aer suflată prin filtru
- -Nivelul de poluare a mediului,
- -Suprafața filtrului (plată, în zig-zag de sac),

-Clasa de filtrare.

Filtrul murdar software funcționează pe baza unui contor de ore. Imediat ce ventilatorul funcționează, durata de viață a filtrului se scurtează.

Când durata de viață relevantă este atinsă, pe afișaj apare mesajul "SCHIMBĂ FILTRUL". Unitatea de tratare a aerului va continua să funcționeze.

Vă recomandăm să înlocuiți filtrele cel puțin o dată pe an.

După înlocuirea filtrului, este posibil să resetați mesajul după cum urmează:

- Derulați în meniul de operare folosind tasta ">" până la secțiunea "FILTRE".
- Confirmați "ÎNLOCUIT" cu "da"
- Durata de viață a fost resetată și mesajul "ÎNLOCUIRE FILTRUL" a dispărut.
- LED-ul portocaliu este stins.
- După aceasta, REPLACE va fi resetat automat la "Nu"

### 5.6.5 rece (opțional)

Modul de răcire este selectat de un contact extern "răcire".

Reglarea volumului de aer este posibilă prin introducerea vitezei în procente la "Răcire". Confirmați acest lucru cu tasta <OK>.

### 5.6.6 Monitorizarea temperaturii de intrare (opțional)

Pentru unitățile de tratare a aerului în care aerul exterior este aspirat, recomandăm aplicarea sistemului de monitorizare a temperaturii de alimentare.

Monitorizarea temperaturii de intrare a aerului previne suflarea aerului prea rece în încăperea în cauză. Cu condiția setării corecte a temperaturii, se previne deteriorarea oricărui schimbător sau orice condens la exteriorul conductelor neizolate.

Este posibil să se măsoare temperatura de intrare prin intermediul unui senzor de temperatură de intrare prin opțional și al unui modul de expansiune.

Temperatura de intrare este măsurată cu senzorul de temperatură T2. Senzorul de temperatură este activat automat imediat ce modulul de extensie opțional este conectat.

Temperatura de intrare funcționează pe baza senzorului de temperatură T2

Monitorizarea temperaturii de alimentare devine activă de îndată ce: Temperatura de alimentare măsurată (T2) este mai mică decât temperatura de alimentare setată.

Aceasta are ca rezultat oprirea fluxului de aer prin:

- Comutarea ventilatorului,
- și/sau închiderea oricărei supape de aer,
- Afișarea mesajului "Temperatura admisie prea scăzută" pe afișaj. (Vezi și figura I)

Monitorizarea temperaturii de admisie este dezactivată de îndată ce: Temperatura de alimentare măsurată (T2) mai mare decât temperatura de alimentare setată.

Acest lucru are ca rezultat eliberarea fluxului de aer prin:

- O eliberare pentru un fan,
- și/sau eliberați pentru a deschide
- orice supapă de aer,
- ștergeți notificarea
- "Temperatura de admisie prea scăzută"

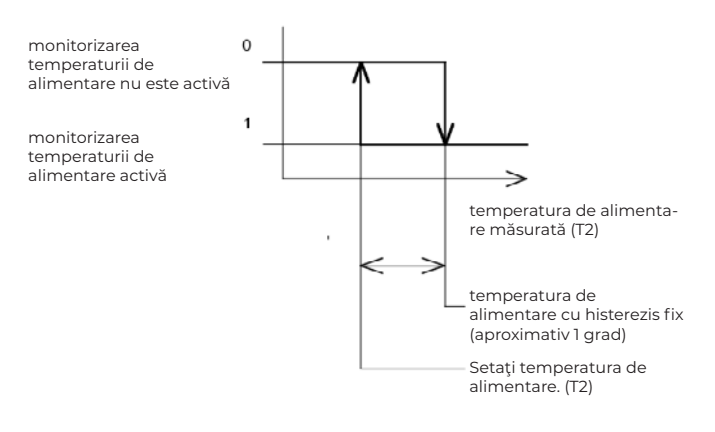

11

### 5.6.7 Error

În cazul unei erori, afișajul va aprinde LED-ul roșu. Mesajul de eroare curent este afișat în ecranul "eroare".

### Posibile erori

| Fan fără comunicare                                        | Controlerul nu comunică cu motorul ventilatorului.<br>Verificați cablul dintre motor și afișaj                                                                                                    |
|------------------------------------------------------------|----------------------------------------------------------------------------------------------------|
| Modul de expansiune fără comunicare                        | Controlerul nu comunică cu modulul de extensie<br>opțional.Verificați cablul dintre modulul de extensie și<br>afișaj                                                                                                    |
| Senzorul de temperatură a apei (TI) nu<br>este conectat    | <ul> <li>Verificați dacă senzorul de temperatură a apei este<br/>conectat corect</li> <li>Măsurați valoarea ohmică a senzorului cu un<br/>multimetru.Verificați dacă aceasta corespunde cu<br/>valoarea din tabelul de la punctul 5.3</li> </ul>        |
| Senzorul de temperatură de admisie (2)<br>nu este conectat | <ul> <li>Verificați dacă senzorul de temperatură de alimentare<br/>este conectat corect</li> <li>Măsurați valoarea ohmică a senzorului cu un<br/>multimetru.Verificați dacă aceasta corespunde cu<br/>valoarea din tabelul de la punctul 5.3</li> </ul> |
| Defecțiune a ventilatorului                                | Motorul ventilatorului are o defecțiune.                                                                                                    |

### 5.7 Meniul de service

| Password | Service Menu<br>Climatize<br>Ventilate<br>Filter |  |
|----------|--------------------------------------------------|--|
|          | System Menu                                      |  |

Introducând parola 1000 și confirmând aceasta cu tasta [OK], intrați în meniul de service [imaginea din dreapta].

Temperatura de răcire și de alimentare este opțională. Aceste elemente de meniu devin vizibile atunci când un modul de extensie este conectat la afișaj.

### 5.7.1 Climatize

| Climatize         | 1/2     |
|-------------------|---------|
| Water temperature |         |
| Minimum           | 040 ° C |
| Maximum           | 060 ° C |
| Fan               |         |
| Minimum           | 000 %   |
| Maximum           | 100 %   |

Prin intermediul controlului automat al ventilației bazat pe temperatura (apei) și al unui sistem de ventilație reglabil continuu, volumul de aer este setat cu ajutorul unei temperaturi (apei) măsurate.

Influența semnalului de măsurare în raport cu controlul ventilației este reglabilă.

Domeniul de măsurare este limitat prin intermediul unei temperaturi minime și maxime (apei) și limitează domeniul de control al sistemului de ventilație prin setările minime și maxime ale ventilatorului.

Evitați un domeniu de măsurare prea mic, deoarece o mică neregularitate a semnalului de măsurare poate avea o influență majoră asupra controlului ventilației, ceea ce va determina oscilarea acestuia. Uneori este posibil să se elimine un semnal de măsurare neregulat prin creșterea TIMPULUI DE RĂSPUNS.

Sunt posibile diferite comenzi ale ventilației în funcție de temperatură:

-Creșterea volumului de aer, cu creșterea temperaturii (apei).

-Oprit și o creștere a volumului de aer, atunci când temperatura (apei) crește.

### 5.7.2 Creșterea volumului de aer cu creșterea temperaturii (apei).

La o temperatură (apei) mai mică decât setarea minimă a temperaturii (apei), va avea loc o ventilație minimă. Volumul de aer corespunzător este setat utilizând setarea Viteza minimă a ventilatorului.

Cu un semnal de măsurare între temperatura minimă (apă) și temperatura maximă (apă), volumul de aer va fi reglat la infinit.

Cu un semnal de măsurare mai mare decât temperatura maximă (a apei), va avea loc ventilația maximă. Volumul de aer corespunzător este stabilit prin setarea vitezei maxime a ventilatorului. Vezi și figura I

### Figura I

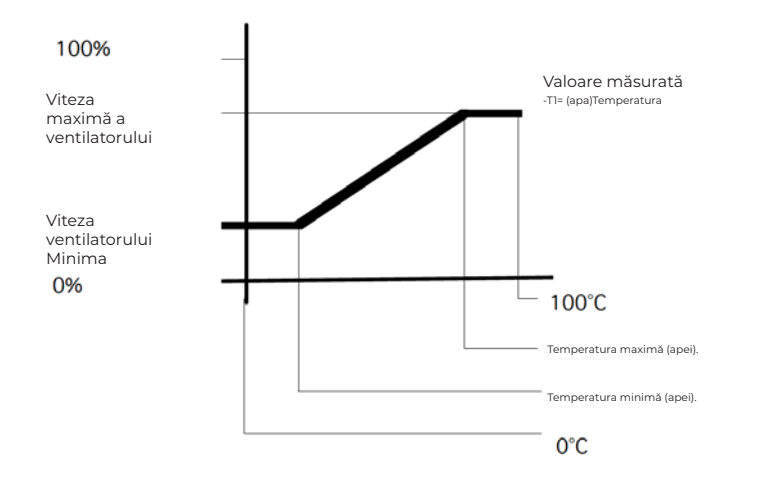

### 5.7.3 Opriți și creșteți volumul de aer odată cu creșterea temperaturii (apei).

La o temperatură (apei) mai mică decât setarea minimă a temperaturii (apei), ventilația nu va avea loc. Pentru aceasta, viteza minimă a ventilatorului trebuie setată la 0.

Cu un semnal de măsurare între temperatura minimă (apă) și temperatura maximă (apă), volumul de aer va fi reglat la infinit.

La un semnal de măsurare mai mare decât temperatura maximă (apei), sistemul de ventilație va funcționa la viteza maximă setată a ventilatorului.Vezi și figura 2.

### Figura 2

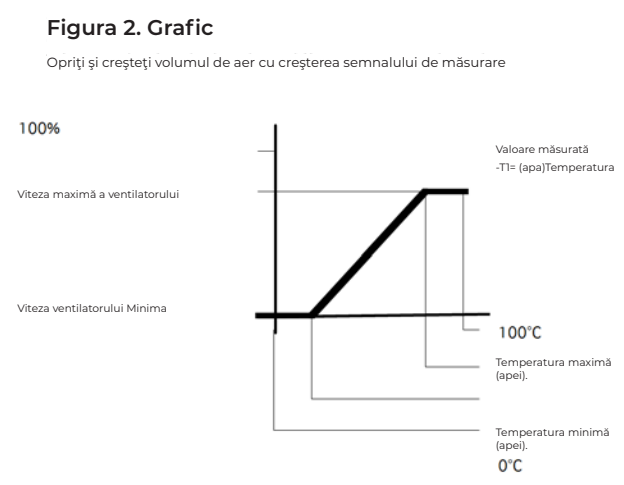

### 5.7.4 Calibrare

| 2/2                  |
|----------------------|
| 005 sec.<br>000 sec. |
|                      |

Cu calibrare este posibilă calibrarea senzorului de temperatură (a apei). Este posibil să calibrați senzorul cu -3 până la 3K

### 5.7.5 Timp de post-ventilare

Timpul de post-ventilare este un timp de post-funcționare al ventilatorului. Post-ventilația face posibilă eliminarea oricărei călduri reziduale dintr-un sistem de conducte.

Post-ventilația începe de îndată ce valoarea măsurată scade sub setarea minimă a temperaturii (apei). Suflarea căldurii reziduale depinde, printre altele, de lungimea sistemului de conducte și, prin urmare, de opțiunea de a regla post-ventilația din meniu. Timpul de post-ventilatie este reglabil intre 0 si 300 de secunde.

### Sfat

Deoarece setarea este determinată în principal de sistemul de canale, vă putem sfătui doar să nu setați acest timp prea scurt, dar nici prea lung.

Postventilația prea scurtă are ca rezultat;

Ventilatorul se oprește după o cerere de căldură.Ventilatorul va oscila fie este pornit momentan, fie oprit momentan.

Post-ventilația prea lungă are ca rezultat; Tiraj cauzat de un flux de aer rece după o cerere de căldură." RO

### 5.7.6 Timp de raspuns

Prin timpul de reacție este posibil să se influențeze viteza de reglare relevantă. Cu un timp de reacție scurt și un semnal de măsurare oarecum instabil, ventilatorul va funcționa neliniștit (osilare). Acest lucru este de obicei experimentat ca o pacoste (de exemplu sunet.) Un timp de răspuns puțin mai lung previne această problemă.

Timpul de răspuns depinde de mulți factori. Gândiți-vă la viteza senzorului în sine și la localizarea senzorului respectiv. Desigur, volumele de aer și sistemul de conducte au, de asemenea, influență.

Timpul de reacție este reglabil între 0 și 60 de secunde. 0 – timp de răspuns scurt 60 – timp de răspuns lung.

### Sfat

Deoarece setarea depinde de mulți factori, vă recomandăm să setați acest timp cât mai scurt posibil.

Timpul de răspuns prea scurt are ca rezultat; Funcționarea neliniștită a ventilatorului, ceea ce duce la posibile neplăceri de zgomot.

Timpul de răspuns prea lung are ca rezultat; Un control al ventilației foarte lent, care în unele situații duce la supraîncălzire.

### 5.7.7 Ventila

| Ventilate                 |                       |
|---------------------------|-----------------------|
| Fan<br>Minimum<br>Maximum | <b>000</b> %<br>100 % |
|                           |                       |

Unitatea de tratare a aerului este echipată cu un sistem de ventilație reglabil continuu.

Modul de ventilație este selectat prin selectarea modurilor de "ventilație" din meniul de operare "Ventilator".

Prin setarea vitezei minime și maxime a ventilatorului în timpul modului de ventilație, domeniul de setare din meniul utilizatorului este limitat de această valoare minimă și maximă.

Setari standard: Viteza minimă a ventilatorului în timpul ventilației 0% Viteza maximă a ventilatorului în timpul ventilației 100%

Ajustabil intre 0-100%

### 5.7.8 Filtru

| 03     |
|--------|
| Months |
| 91     |
| Days   |
|        |
|        |

Software-ul de detectare a filtrului murdar funcționează pe baza unui contor de ore care contorizează când ventilatorul funcționează. Este posibil să setați o durată de viață în meniul de service. De îndată ce contorul de ore depășește acest timp de așteptare, pe afișaj apare mesajul "CHANGE FILTER". Se va aprinde și LEDul portocaliu de pe afișaj.

Vă recomandăm să înlocuiți filtrele cel puțin o dată pe an.

RO

În mod implicit, intervalul de înlocuire a filtrului este setat la 3 luni. Durata de viață a filtrului este reglabilă de la 1 la 24 de luni.

### 5.7.9 Racire

| Cool                      |                       |
|---------------------------|-----------------------|
| Fan<br>Minimum<br>Maximum | <b>050</b> %<br>100 % |
|                           |                       |

În funcție de conectarea unui modul de extensie opțional, această opțiune este vizibilă în meniu.

Modul de răcire este selectat de un contact extern "răcire" de pe modulul de expansiune.

Unitatea de tratare a aerului va funcționa la viteza setată a ventilatorului în timpul răcirii.

Acest mod suprascrie modul curent (Oprit, climatizare sau ventilare)

Prin setarea vitezei minime și maxime a ventilatorului în timpul modului de răcire, domeniul de setare din meniul utilizatorului este limitat de această valoare minimă și maximă.

Setări implicite Viteza minimă a ventilatorului în timpul răcirii 50% Viteza maximă a ventilatorului în timpul răcirii 100%

Ajustabil intre 0-100%

### 5.7.10 Temperatura de alimentare (optional)

| Supply temperature |         |
|--------------------|---------|
| Protect            | Yes     |
| Temperature        | 010 ° C |
| Hysterese          | 001 K   |
| Cálibration        | 000 K   |
|                    |         |
|                    |         |

În funcție de conectarea unui modul de extensie opțional, această opțiune este vizibilă în meniu.

Cu setarea temperaturii de alimentare, o așa-numită valoare limită sau minimul permis temperatura de alimentare setată.

Dacă temperatura de alimentare măsurată scade sub valoarea setată, temperatura de alimentare monitorizarea devine activă

Figura I

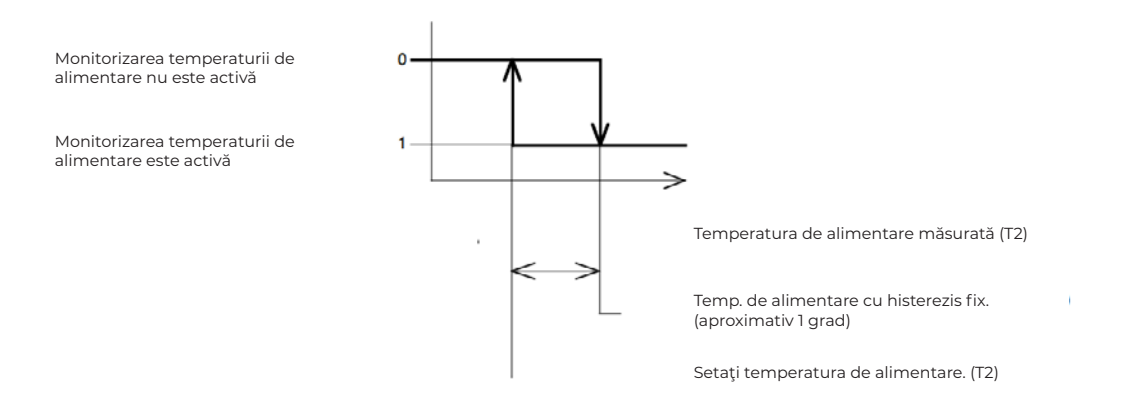

### Proteja

Dacă monitorizarea este setată la "Da", această funcție devine funcțională.

### Temperatura

"Dacă temperatura de alimentare măsurată scade sub valoarea setată, temperatura de intrare monitorizarea devine activă".

Setare standard 10K Ajustabil între 0-15K

### Histerezis

Histerezis pentru pornirea unității de tratare a aerului.

Dacă temperatura de alimentare măsurată depășește temperatura minimă de alimentare plus histerezisul, atunci unitatea repornește automat Setare standard IK

Ajustabil între I-4K

### 5.8 Meniul de sistem

| System Menu                                                                                  | Language |           |
|----------------------------------------------------------------------------------------------|----------|-----------|
| Language<br>IP adress<br>Change Password<br>Location<br>Extension module<br>Software Version | Language | : English |

### Limba

Ecranele de text sunt disponibile în diferite limbi care pot fi selectate utilizând selecția limbii. Se poate face o selecție între următoarele limbi;

-OLANDEZA, -FRANCEZA, -ENGLEZA,

-GERMANA.

Setare standard olandeză

### 5.8.1 Adresa IP

| IP  | adress             |     |
|-----|--------------------|-----|
| IP  | 192.168. 1.1       | 0 0 |
| Sub | 2 5 5.2 5 5.2 5 5. | 0   |
|     | Save :             | No  |

Introducerea adresei IP într-un browser web vă duce la pagina web a controlerului. Controlerul poate fi furnizat doar cu o adresă IP statică

Setari standard: Adresa IP 192.168.1.100 Mască de rețea 255.255.255.0

După schimbarea adresei IP, aceasta poate fi salvată. După salvare, controlerul repornește pentru a activa noua adresă IP.

### 5.8.2 Schimbati parola

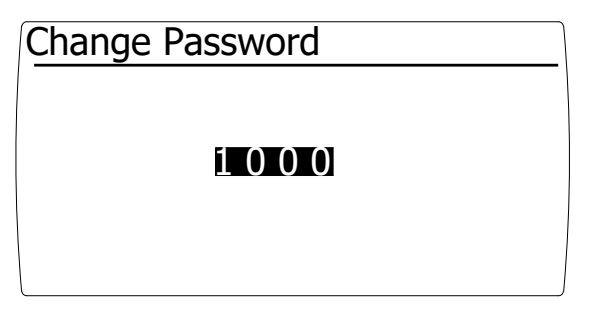

Aici parola implicită pentru accesul la meniul de service poate fi schimbată.

### 5.8.3 Locatie

| Location |          |  |
|----------|----------|--|
|          |          |  |
|          | Location |  |
|          |          |  |

Aici controlerul poate fi furnizat cu un nume unic, astfel încât să fie recunoscut atunci când este utilizat de la distanță.

### 5.8.4 Modulul de extensie

| Extension module |    |
|------------------|----|
| Mounted          | No |
|                  |    |
|                  |    |
|                  |    |
|                  |    |

Modulul de extensie este detectat automat. Dacă un modul de extensie este conectat o dată, se verifică dacă este conectat.

Dacă comunicarea dintre afișaj și modulul de extensie se pierde, acest lucru este indicat de o defecțiune.

În meniu se poate seta ca modulul să nu fie montat.

### 5.8.5 Capacități opționale ale modulului de extensie

| Extension module |     |
|------------------|-----|
| Mounted          | Yes |
|                  |     |
|                  |     |
|                  |     |
|                  |     |

Capacități opționale ale modulului de extensie

Modulul de extensie este echipat cu următoarele funcții:

Intrări

- o Senzor temperatură de alimentare Funcția de temperatură minimă de alimentare este activată
- o răcirea contactului De îndată ce se face acest contact, unitatea de tratare a aerului trece în modul de răcire

lesiri

- o Eroare de contact fără potențial Aceasta poate fi utilizată pentru;
- o Schimb de semnal cu un eventual sistem de management al clădirii.
- o Ventilator de contact fără potențial în funcțiune Acesta poate fi utilizat pentru;
- o Servo control al unei clapete de aer exterior,
- o Eliberarea unei supape de gaz într-o unitate de catering (de îndată ce extractorul funcționează, ara gazul poate fi pornit)
- o Schimb de semnal cu un eventual sistem de management al clădirii

Modulul de extensie este recunoscut automat după repornirea unității de tratare a aerului.

După instalarea modulului de extensie, funcțiile pentru răcire și temperatura de alimentare devin vizibile în meniul de sistem.

### 5.8.6 Versiune software

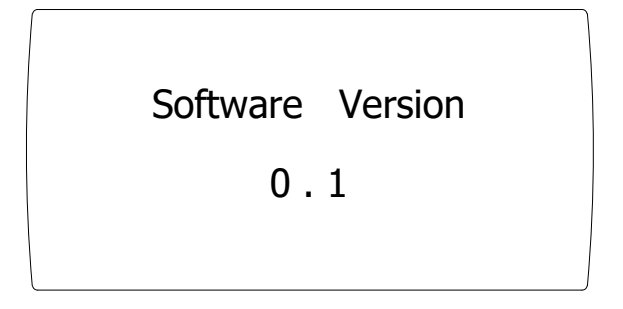

Versiunea software-ului controlerului este afișată aici.

21

RO

### 5.9 Setări din fabrică

| Structura meniului  |                              | compoziție                                   | setările<br>rezidenților | setările<br>instalatorului | Opţional | Setări din fabrică | unitate/posibilități                                    |
|---------------------|------------------------------|----------------------------------------------|--------------------------|----------------------------|----------|--------------------|---------------------------------------------------------|
| Meniu               | Stare                        | Modul                                        |                          |                            |          |                    | Mod actual: oprit, climatizare,<br>ventilare sau răcire |
|                     |                              | Ventilator                                   |                          |                            |          |                    | Viteza actuală a ventilatorului%                        |
|                     |                              | temperatura apei                             |                          |                            |          |                    | Temperatura actuală a apei (°C)                         |
|                     |                              | Temperatura de alimentare                    |                          |                            | x        |                    | Temperatura curentă de alimentare<br>(°C)               |
|                     | Ventilator                   | Modul                                        | +                        | +                          |          | Climatizați        | Opriți, climatizați sau ventilați                       |
|                     |                              | Ventila                                      | +                        | +                          |          | 30                 | 0-100%                                                  |
|                     |                              | Răcire                                       | +                        | +                          | x        | 50                 | 50-100%                                                 |
|                     | Filtru                       | Schimbaţi filtrul murdar                     | +                        | +                          |          | Nu                 | Nu/ da                                                  |
|                     |                              | înlocuiți în                                 |                          |                            |          | 91                 | Zile                                                    |
|                     | Eroare                       | Mesaj de eroare                              |                          |                            |          | No                 | Mesaj de eroare                                         |
| Meniu de serv       | ice accesibil pentru ins     | stalator                                     |                          |                            |          |                    |                                                         |
| Meniu               | Climatizaţi                  | Temperatura minima a apei                    | -                        | *                          |          | 40                 | 0-100 °C                                                |
|                     |                              | Temperatura maxima a apei                    | -                        | *                          |          | 60                 | 0-100°C                                                 |
|                     |                              | Capacitate minimă a ventilatorului<br>(aer). | -                        | *                          |          | 0                  | 0-100 %                                                 |
|                     |                              | Capacitate maximă a ventilatorului (aer).    | -                        | *                          |          | 100                | 0-100 %                                                 |
|                     |                              | Calibrați temperatura apei                   | -                        | *                          |          | 0                  | -3K +3K                                                 |
|                     |                              | Timp post ventilare                          | -                        | *                          |          | 5                  | 0-300 sec                                               |
|                     |                              | timp de reactie                              | -                        | *                          |          | 0                  | 0-60 sec                                                |
|                     | ventilare                    | Capacitate minimă a ventilatorului<br>(aer). | -                        | *                          |          | 0                  | 0-100 %                                                 |
|                     |                              | Capacitate maximă a ventilatorului<br>(aer). | -                        | *                          |          | 100                | 0-100 %                                                 |
|                     | Filtru                       | Durata de viață a filtrului                  | -                        | *                          |          | 3                  | 1-24 Luni                                               |
|                     | Răcire                       | Capacitate minimă a ventilatorului<br>(aer). | -                        | *                          | x        | 50                 | 0-100 %                                                 |
|                     |                              | Capacitate maximă a ventilatorului (aer).    | -                        | *                          | x        | 100                | 0-100 %                                                 |
|                     | Temperatura de<br>alimentare | Proteja                                      | -                        | *                          | x        | Da                 | Da/Nu                                                   |
|                     |                              | Temperatura de alimentare                    | -                        | *                          | x        | 10                 | 0-15 °C                                                 |
|                     |                              | Temperatura de alimentare cu<br>histerezis   | -                        | *                          | x        | 1                  | 1-4 K                                                   |
|                     |                              | Temperatura de alimentare de<br>calibrare    | -                        | *                          | x        | 0                  | -3K +3K                                                 |
| meniul de<br>sistem | Limba                        | Alegeti limba                                | -                        | *                          |          | Olandeza           | Olandeza, Franceza, Engleza,<br>Germana                 |
|                     | adresa IP                    | adresa IP                                    | -                        | *                          |          | 192.168.1.100      |                                                         |
|                     |                              | Mască de rețea                               | -                        | *                          |          | 255.255.255.0      |                                                         |
|                     | Schimbati parola             | Parola                                       | -                        | *                          |          | 1000               |                                                         |
|                     | Locatie                      | Locatie                                      | -                        | *                          |          | Locatie            |                                                         |
|                     | Modul de extensie            | Modul de extensie montat                     | -                        | *                          |          | Da                 | Da/Nu Modulul de<br>extensie este detectat automat      |
|                     | Versiune software            | Versiune software                            | -                        | -                          |          | Versiune software  |                                                         |
| +Accesibil pe       | ntru,                        |                                              |                          |                            |          |                    |                                                         |

. .

- NU este accesibil,

\* Setările finale făcute de instalator.

x Caracteristicile sunt disponibile numai cu un modul de extensie opțional.

RO

# 6.0 Schema electrica

Pentru schema electrica vezi aparatul

# 7.0 Defecțiuni și întreținere

### 7.1 Defecțiuni și cauze

| Defectiune                        | Posibila cauza                                                         |  |  |  |  |
|-----------------------------------|------------------------------------------------------------------------|--|--|--|--|
| Unitatea nu porneste              | Verificați dacă sursa de alimentare este prezentă și conectată corect. |  |  |  |  |
|                                   | Verificați dacă împământarea este realizata corect.                    |  |  |  |  |
| Unitatea nu furnizeaza suficienta | Flux laminar prin schimbătorul de căldură, debit incorect al apei.     |  |  |  |  |
| caldura                           | Rezistență prea mare a aerului extern.                                 |  |  |  |  |
|                                   | Verificați dacă bateria de încălzire este conectată în contracurent.   |  |  |  |  |

### 7.2 Mentenanta

Mentenanta trebuie efectuată de catre o firmă de instalații avizata.

### 7.3 Filtre

Vă recomandăm să înlocuiți filtrele de cel puțin două ori pe an.

### 7.4 Inspectia generala a unitatii

Pentru a asigura o funcționare fără probleme, unitatea trebuie inspectată complet. Punctele de atenție includ: poluarea componentelor (praf), etanșeitatea, deteriorarea și funcționarea generală a instalației.

### 7.5 Service și piese

Pentru service și întreținere, vă propunem sa apelati la un instalator. În cazul unor circumstanțe neprevăzute, vă rugăm să contactați Mark.

RO

### MARK BV

BENEDEN VERLAAT 87-89 VEENDAM (NEDERLAND) POSTBUS 13, 9640 AA VEENDAM TELEFOON +31(0)598 656600 FAX +31 (0)598 624584 info@mark.nl www.mark.nl

### MARK EIRE BV

COOLEA, MACROOM CO. CORK P12 W660 (IRELAND) PHONE +353 (0)26 45334 FAX +353 (0)26 45383 sales@markeire.com www.markeire.com

### MARK BELGIUM b.v.b.a.

ENERGIELAAN 12 2950 KAPELLEN (BELGIË/BELGIQUE) TELEFOON +32 (0)3 6669254 info@markbelgium.be www.markbelgium.be

### MARK DEUTSCHLAND GmbH

MAX-PLANCK-STRASSE 16 46446 EMMERICH AM RHEIN (DEUTSCHLAND) TELEFON +49 (0)2822 97728-0 TELEFAX +49 (0)2822 97728-10 info@mark.de www.mark.de

### MARK POLSKA Sp. z o.o

UL. JASNOGÓRSKA 27 42-202 CZĘSTOCHOWA (POLSKA) PHONE +48 34 3683443 FAX +48 34 3683553 info@markpolska.pl www.markpolska.pl

### MARK SRL ROMANIA

STR. BANEASA NO 8 (VIA STR. LIBERTATII) 540199 TÂRGU-MURES, JUD MURES (ROMANIA) TEL/FAX +40 (0)265-266.332 office@markromania.ro www.markromania.ro

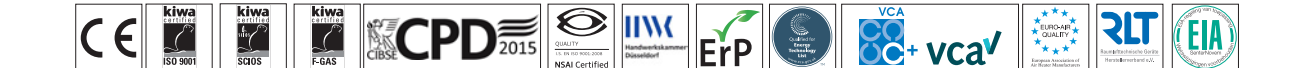